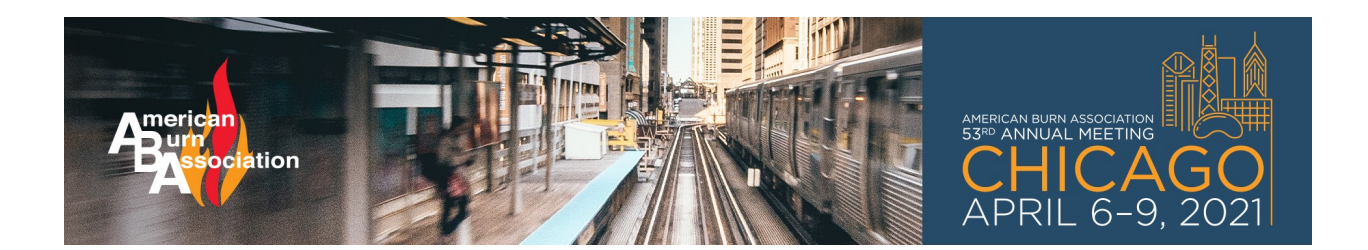

You will need to set up a new account for the 2021 meeting.

1. Click Create Account

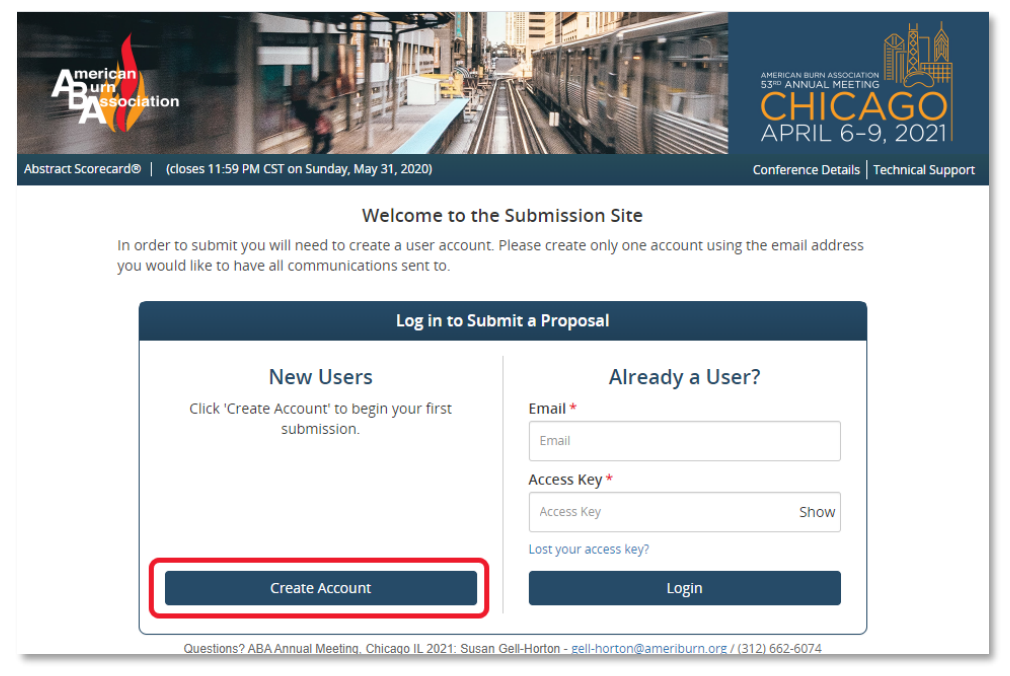

2. Fill out the form with all the **required information**. NOTE: If you are not in the United States, choose the country first, and then select your Province/State.

| <b>D</b> | ACCOUNT PROFILE                                                                                             |                                                                                                    | Create Account                                                                |
|----------|----------------------------------------------------------------------------------------------------|----------------------------------------------------------------------------------------------------|-------------------------------------------------------------------------------|
|          | Please complete the informat<br>You will be the contact person                                              | tion below and then press the 'Create Account' but<br>n for all information that you submit using this acc                                  | ton.<br>ount.                                                                 |
|          |                                                                                                    |                                                                                                    | * indicates required                                                          |
|          | Personal Details                                                                                            | Address Line 1                                                                                                    | Contact Details                                                               |
| 1        | First Name *                                                                                                | Address Line 2                                                                                                    | Cell Phone                                                                    |
| -        | Middle Initial                                                                                              | Address Line 3                                                                                                    | Fax                                                                           |
| 2        | Last Name *                                                                                                 | City                                                                                                    | Email *                                                                       |
| -        | Suffix                                                                                                    | 5tate *                                                                                                    |                                                                               |
|          |                                                                                                    | Zip                                                                                                    |                                                                               |
|          |                                                                                                    | Country*                                                                                                    |                                                                               |
|          | Administrative Assistant                                                                                    | (they will be copied on all proposal entails)                                                                                               |                                                                               |
|          | Name                                                                                                    | Telephone Email                                                                                                    | Not Applicable                                                                |
|          | ★ Professional Information                                                                                  | n                                                                                                    |                                                                               |
|          | Position                                                                                                    |                                                                                                    |                                                                               |
|          | Institution                                                                                                 |                                                                                                    |                                                                               |
|          | Credentials*                                                                                                |                                                                                                    | Not Applicable                                                                |
|          | Access Key                                                                                                  |                                                                                                    |                                                                               |
|          | Please type in an access key (pas<br>The access key must be at least i<br>letter, lowercase letter, number, | isword) that you will use to access your submission<br>8 characters long and contain a character from the<br>or non-alphanumeric character. | n information in the future.<br>ee of the following character sets: uppercase |
| _        | Create Access Key*                                                                                          | Show                                                                                                    |                                                                               |
| 6        | Access Key Strength<br>Re-type Access Key <sup>4</sup>                                                      |                                                                                                    |                                                                               |
|          |                                                                                                    | Show                                                                                                    |                                                                               |
|          | Create Account                                                                                              | 0                                                                                                    |                                                                               |

3. Read the **Privacy Notice** and sign at the bottom of the page

|    |                                                                                                    | PRIVACY NOTICE                                                                                 |  |  |  |
|----|----------------------------------------------------------------------------------------------------|------------------------------------------------------------------------------------------------|--|--|--|
|    |                                                                                                    | Please carefully read the text below and then indicate your consent at the bottom of the page. |  |  |  |
| 81 | Consent<br>I have reviewed the privacy notice above and consent to the processing of my data. I am aware and I was informed<br>that I may withdraw my consent at any time by completing the DATA SUBJECT CONSENT WITHDRAWAL FORM at<br>https://cadmiumCD.com/mydata. |                                                                                                |  |  |  |
|    | Enter your                                                                                                    | e-signature                                                                                    |  |  |  |
|    | Your                                                                                                    | Full Name                                                                                      |  |  |  |
|    | Please type                                                                                                    | your full name on the line above                                                               |  |  |  |
|    | Co                                                                                                    | ntinue                                                                                         |  |  |  |

4. On the next screen you will begin your Proposal

| PROPOSALS  | <b>ALS</b> (You have 0 complete proposals, 0 incomplete proposals, and 0 withdrawn proposals) |  |
|------------|-----------------------------------------------------------------------------------------------|--|
| Click here | <u>to begin a new proposal</u>                                                                |  |

5. Choose the Type of Submission and CLICK SUBMIT

| START A NEW PROPOSAL                                                | Submit                                                |
|---------------------------------------------------------------------|-------------------------------------------------------|
| Proposal Title *<br>Your proposal must have a short, specific title | (containing no abbreviations). Please use title caps. |
| 1 Title of Proposal                                                 |                                                       |
|                                                                     | 0 characters (200 max)<br>0 words (25 max)            |
| Type *                                                              | _                                                     |
| Select Type                                                         | ,                                                     |
| Select Type                                                         |                                                       |
| 2 Education Forum                                                   |                                                       |
| Sunrise Symposium Proposal                                          |                                                       |
| SIG Proposals                                                       |                                                       |

6. Once you complete all the tasks for the specific **Submission Type**, you will get a notification that you have completed all required **Tasks**, click **SUBMIT**.

| Home / Proposal / Tasks / Submit |                                                                                       |                                 |        |  |
|----------------------------------|---------------------------------------------------------------------------------------|---------------------------------|--------|--|
| 1                                | PROPOSAL SUMMARY                                                                      |                                 | Submit |  |
|                                  | Proposal ID:<br>Type: Education Forum<br>Proposal Status: Complete                    |                                 |        |  |
|                                  | You have completed all the required tasks<br>Use the "Submit" button to complete your | for this proposal.<br>proposal. |        |  |